## Luminor

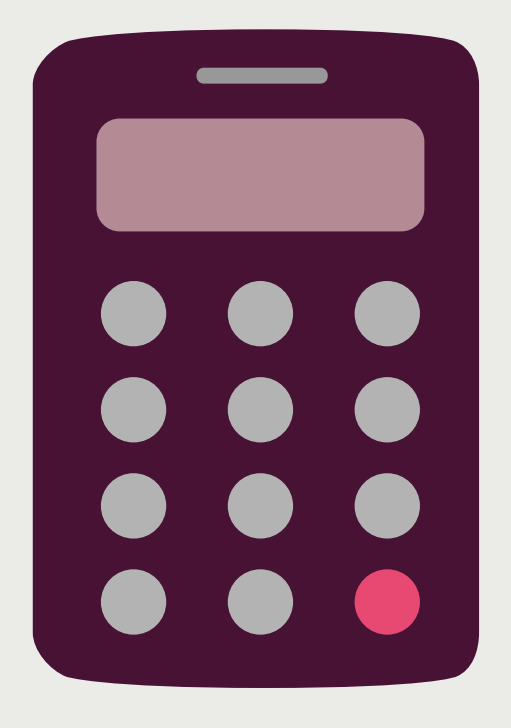

# PIN code calculator

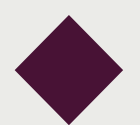

More information by phone 1608 or on www.luminor.lt.

## Luminor

#### How to sign in using a code calculator?

- Open your Internet bank page. You will find a link on our webpage www.luminor.lt. You can also enter an address: https://netbank.nordea.lt
- 2. Choose a means of identification. In this case it is "Code calculator".

| Luminor   Nordea                                                                                                    | www.luminor.lt |
|----------------------------------------------------------------------------------------------------|----------------|
| Log in       Please enter your user identifier. Continue by clicking Enter.       Light login     Nordea Codes     Code calculator                                                                                                    |                |
| User ID: Enter<br>How to login?<br>1. Switch on your code calculator, pressing "OK".<br>2. Push "LOGIN".<br>3. Enter your PIN code into the code calculator and press "OK".<br>4. The device calculates a response code.<br>5. Enter displayed response code to this page. Continue by clicking "Enter". |                |

3. In the Internet bank enter your User ID and press "Enter". You will find your User ID on the contract of your bank account.

| Light login                                                                                                    | Nordea Codes  | Code calculator | Mobile-ID |  |  |
|----------------------------------------------------------------------------------------------------|---------------|-----------------|-----------|--|--|
|                                                                                                    | User ID:      | Er              | Enter     |  |  |
|                                                                                                    | How to login? |                 |           |  |  |
| <ol> <li>Switch on your code calculator, pressing "OK".</li> <li>Push "LOGIN".</li> <li>Enter your PIN code into the code calculator and press "OK".</li> <li>The device calculates a response code.</li> <li>Enter displayed response code to this page. Continue by clicking "Enter".</li> </ol> |               |                 |           |  |  |

4. Switch on your code calculator by pressing "OK" and choose "1" (LOGIN) to connect. Enter your PIN code and press "OK".

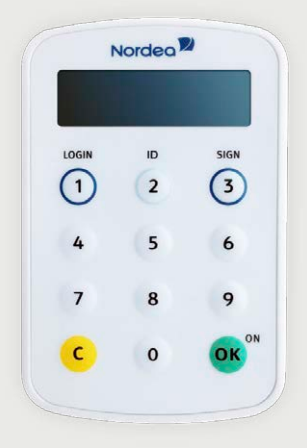

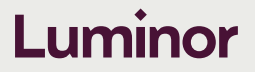

5. The device will calculate a response code. Enter the displayed response code to the field "Response Code". Continue by clicking "Enter".

| Light login | Nordea Codes                                   | Code calculator                                                                                                    | Mobile-ID                                                                                                    |
|-------------|------------------------------------------------|----------------------------------------------------------------------------------------------------|----------------------------------------------------------------------------------------------------|
|             | Liser ID:                                      |                                                                                                    | Enter                                                                                                    |
| Re          | esponse Code:                                  |                                                                                                    |                                                                                                    |
|             |                                                |                                                                                                    |                                                                                                    |
| н           | ow to login?                                   |                                                                                                    |                                                                                                    |
|             | 1. Swi<br>2. Pus<br>3. Ent<br>4. The<br>5. Ent | itch on your code calcul<br>sh "LOGIN".<br>ter your PIN code into th<br>e device calculates a res<br>ter displayed response c | ulator, pressing "OK".<br>the code calculator and press "OK".<br>esponse code.<br>code to this page. Continue by clicking "Enter". |

#### How to confirm a payment using a code calculator?

- 1. Enter your payment order and choose "Agree".
- 2. If your code calculator has turned off, turn it on again by pressing "OK". If your device is still showing a response code, press "OK".
- 3. Confirm by pressing "3" (SIGN).
- 4. Check the details of the payment order, then press "Confirm" on your Internet bank page.

| Type Payment date       | Beneficiary's name | Beneficiary's account                                                                                                    | Details of payment | Amount       |
|-------------------------|--------------------|----------------------------------------------------------------------------------------------------|--------------------|--------------|
| Internal 05.03.2018     | Luminor Bank AB    | LT002140003000000000                                                                                                    |                    | 1.00 EUR     |
| Fotal amount:           |                    |                                                                                                    |                    | 1.00 EU      |
| Number of transactions: |                    |                                                                                                    |                    | 1 payment(s) |
|                         |                    | <ol> <li>Push the "SIGN" button.</li> <li>Enter the displayed challenge code 111111 into the code calculator and press<br/>"OK".</li> <li>Enter your PIN code into the code calculator and press "OK".</li> <li>Enter the response code from the code calculator into "Response Code" fiel<br/>on this page and click "Confirm" button.</li> </ol> |                    |              |

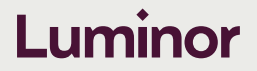

- 5. Enter the displayed challenge code into the code calculator and press "OK".
- 6. Enter your PIN code into the code calculator and press "OK".
- 7. The device will show the response code. Enter the code into "Response code" field. Click "Confirm" button.
- 8. After the confirmation, the Receipt window will open. You will find the confirmed payment in the section of Payments in progress or Executed payments.

| Input                         | nfirm 🔴 Receipt                 |   |   |
|-------------------------------|---------------------------------|---|---|
| i Please verify the status of | f confirmed payments (read more | ) |   |
| Confirmed payment(s): 1       |                                 |   | - |
|                               |                                 |   |   |